## **KIP SWITCH SOFTWARE**

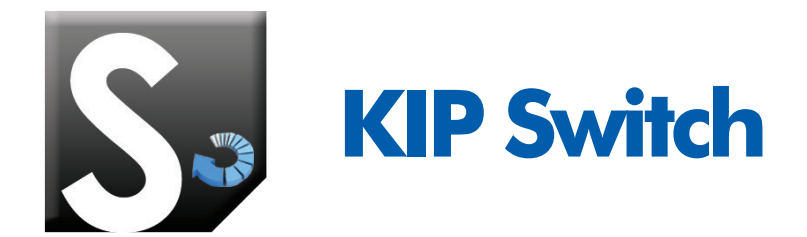

This advanced Batch Converter does exactly what its title suggests, allowing you to easily convert multiple print files at the click of a button. Developed from KIP's latest PrintNET technology, KIP Switch's functionality and easy-to-use interface makes file conversion quick, easy, and accurate.

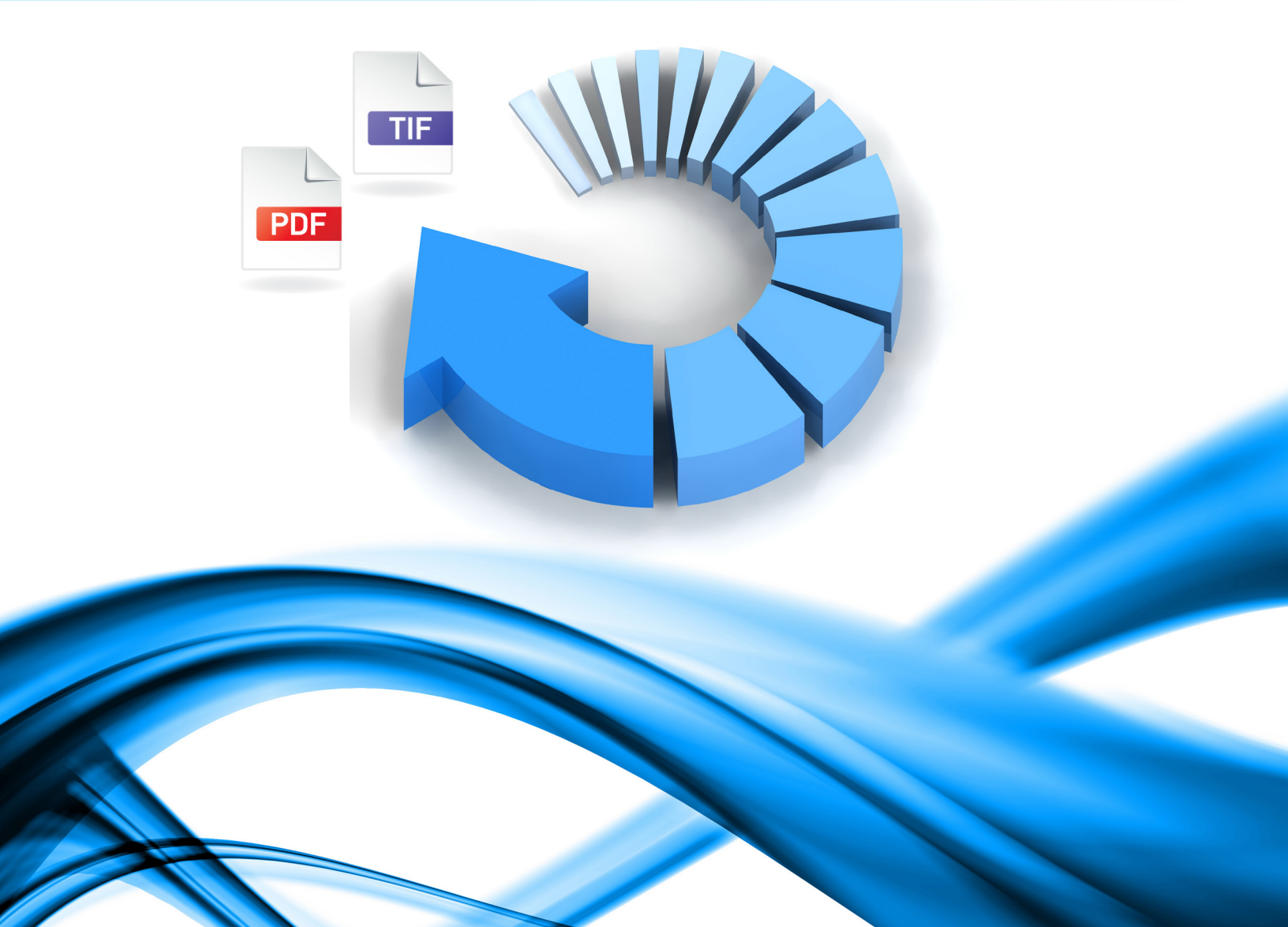

## **KIP SWITCH**

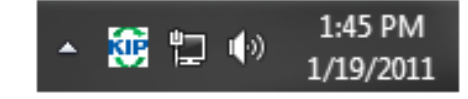

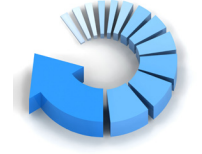

Step 1 Install KIP Switch

Step 2 **Right-click on KIP Switch in the task tray** 

| ★ Favorites                                 | Name                                  |                    |                          |          |
|---------------------------------------------|---------------------------------------|--------------------|--------------------------|----------|
| Dudau.                                      |                                       | Date modified      | Туре                     | Size     |
| s Desktop                                   | A 02UTIL.plt                          | 1/5/2001 12:22 PM  | DWG TrueView Plot        | 1,043 8  |
| Downloads                                   | A 014ortho.plt                        | 11/5/1999 4:18 PM  | DWG TrueView Plot        | 5,201 1  |
| Secent Places                               | acad03.plt                            | 8/26/1998 2:57 PM  | DWG TrueView Plot        | 2,120 1  |
|                                             | ALLPLAND.PLT                          | 3/2/1995 1:55 PM   | DWG TrueView Plot        | 596 H    |
| Cibraries                                   | Color Wheel_1.plt                     | 11/4/1999 4:49 PM  | <b>DWG TrueView Plot</b> | 15       |
| Documents                                   | CROSS LINES 001.plt                   | 4/13/2001 12:10 PM | <b>DWG TrueView Plot</b> | 71       |
| J Music                                     | KESSLER.plt                           | 12/15/1998 10:40   | DWG TrueView Plot        | 5,8321   |
| E Pictures                                  | A Wilhome-Plan and DetailsARCH D Plot | 2/25/2008 1:47 PM  | <b>DWG TrueView Plot</b> | 496 H    |
| Videos "                                    | 🛃 02UTIL.tif                          | 1/19/2011 8:28 AM  | TIFF image               | 7,960 1  |
|                                             | 014ortho.tif                          | 1/19/2011 8:28 AM  | TIFF image               | 14,957 1 |
| Normal Computer                             | scad03.tif                            | 1/19/2011 8:28 AM  | TIFF image               | 7,371 8  |
| 💒 OS (C:)                                   | ALLPLAN0.tif                          | 1/19/2011 8:28 AM  | TIFF image               | 4,079 1  |
| 🖵 bluto (\\kip03) (L:)                      | Color Wheel_1.tif                     | 1/19/2011 8:28 AM  | TIFF image               | 3,697 1  |
| Public (\\kip03) (P:)                       | CROSS LINES 001.tif                   | 1/19/2011 8:28 AM  | TIFF image               | 559 1    |
| 🕞 Local Disk (Q:)                           | 🙇 KESSLER.tif                         | 1/19/2011 8:28 AM  | TIFF image               | 16,868   |
| Tubby (\\kip09) (T:)<br>CHUBBY (\\DSVR001SI | Wilhome-Plan and DetailsARCH D Plot   | 1/19/2011 8:28 AM  | TIFF image               | 2,737 1  |
| 🖬 Nahunsh 👻                                 | •                                     |                    |                          |          |

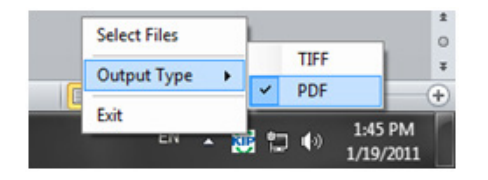

Step 3 Select output file type (TIFF or PDF)

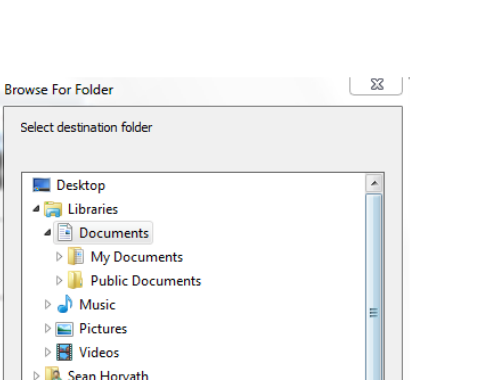

Step 4 Select files for conversion

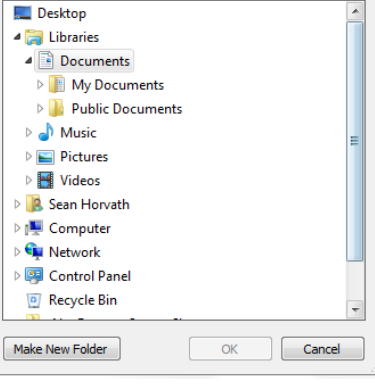

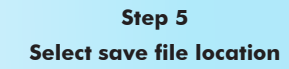